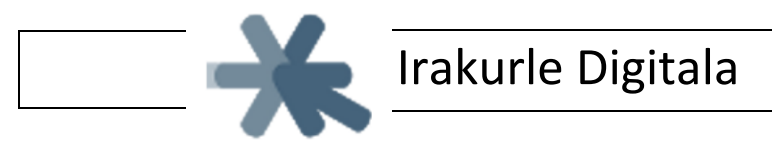

## Firefox nabigatzailerako gehigarria

Firefox nabigatzailean instalatzeko jarraitu ondoko urratsak:

- 1. Ireki Firefox nabegatzailea \_ 🗆 🗙 ۵ الا 🗹 🗈 🖓 🗖 → C" @ Q BI = asi 🖨 A ler | Scr... 🖨 Cap G Bilatu webean  $\rightarrow$ ≡ eta aukeratu Gehigarriak 2. Ireki menua - 🗆 × 🚫 🚺 FD ← → ♂ ŵ Q Bilatu ✓ Q Bila • ۱۱۱ 🗅 • C Gel Añadr a S Sala 💧 Niri CC Search 🔤 CSS C Eduka 🖸 Leho G Bilatu webean Leho prib G 2 Û Editatu Gune erabili M -B Gehigarrial S Ireki fit Ktrl+S Gorde orria 🖶 Inprimatu ≫ Naba rmendutakoak
- 3. Ireki "tresnak" 🔹 eta aukeratu "In

🛛 eta aukeratu "Instalatu gehigarria fitxategitik…"

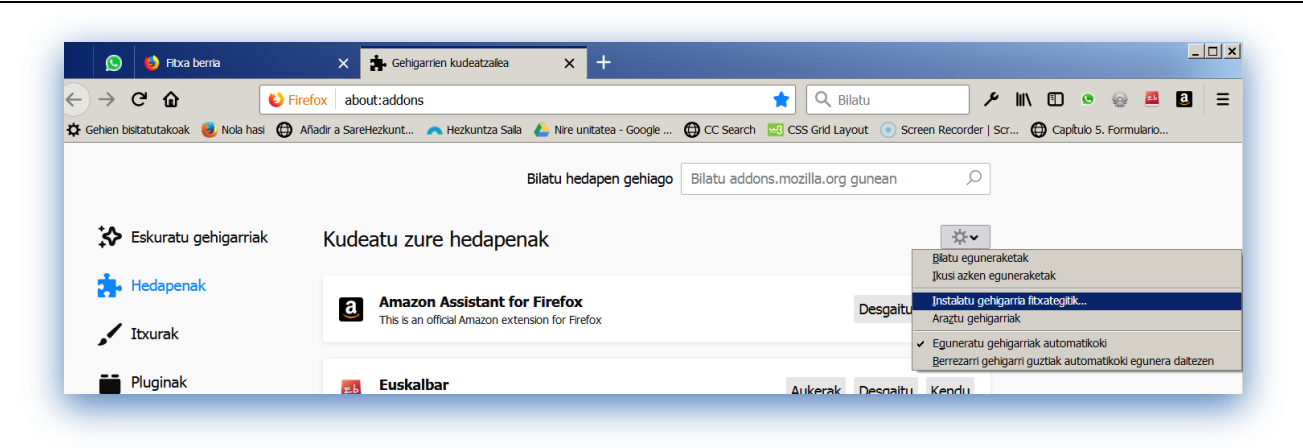

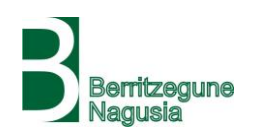

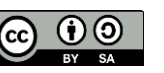

## 4. Deskargatutako bn\_irakurle\_digitala-2.0.1-fx.xpi fitxategia aukeratu

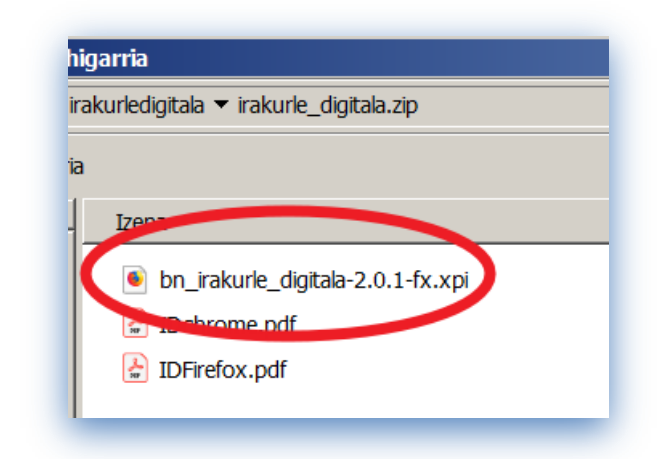

## 5. Baimena eman "Gehitu" sakatuz

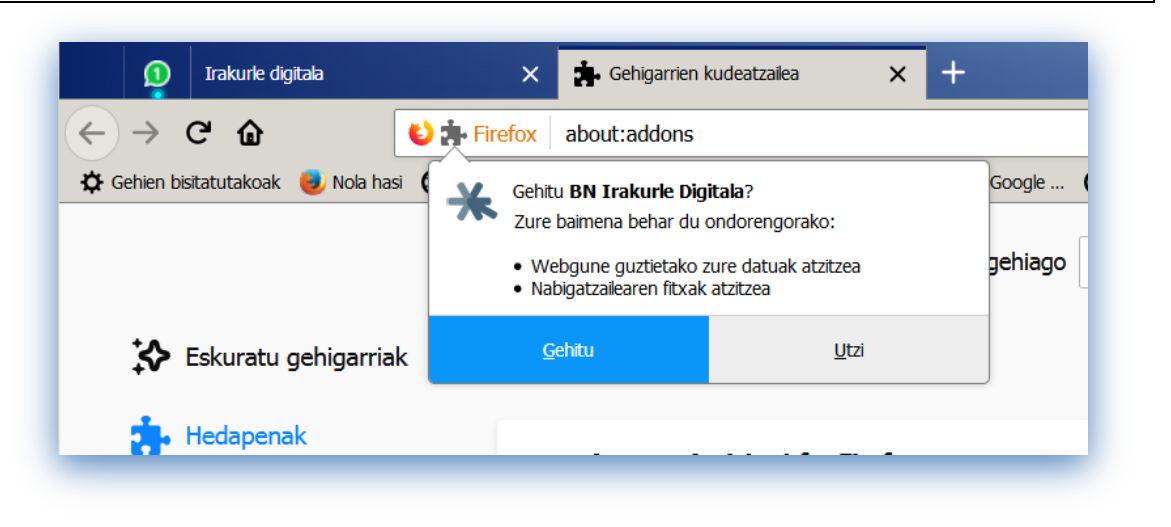

## 6. Ados!

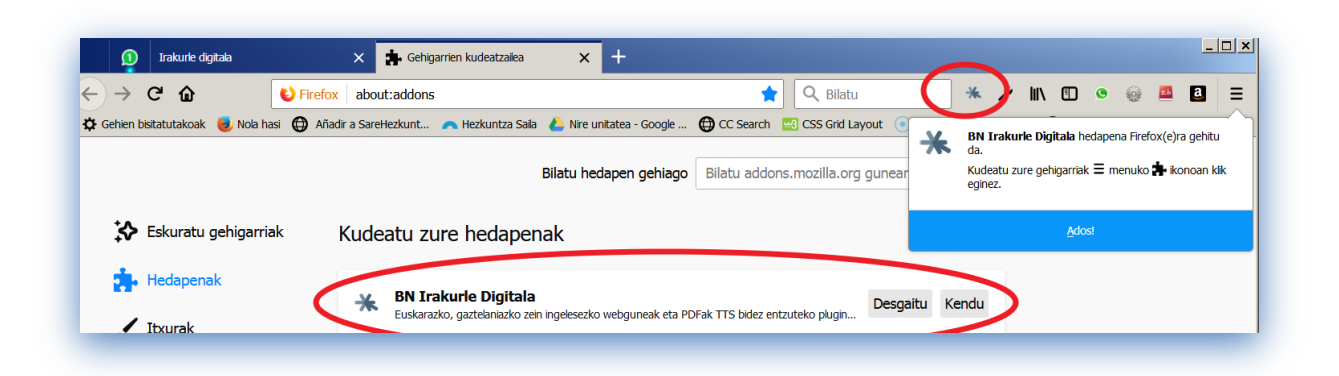

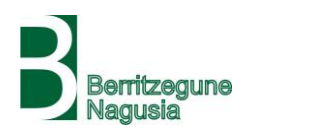

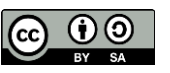